## TITAN 25T LANGMUIR SYSTEMS

- Download the update following file and save it to a flash drive. <u>https://drive.google.com/file/d/1UCQ5zKRIEm52MbCmESolsxnIML52Ao09/view?usp=sh</u> <u>aring</u>
- 2. Start your machine and insert the flash drive into the front USB port.
- **3.** Go to the Settings tab in BendControl.
- 4. Select the button labeled "Update Software". A popup will appear, select "Yes".

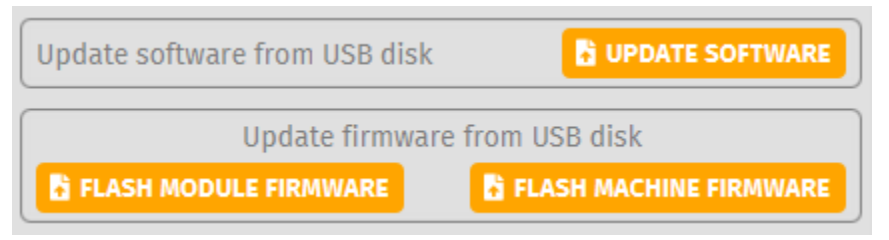

- **5.** A file explorer will open. Select your flash drive from the list on the left of the file explorer. It should appear below "Downloads" and above "Documents".
- **6.** Once opened, select the file titled "bendcontrol\_24.1.2.jar". Once selected, tap the "Open" button in the top right corner of the file explorer.
- 7. After a few seconds, a popup will appear, select "Restart System".
- **8.** Your machine will now update. Once complete, BendControl will boot up. This whole process will take a few minutes.